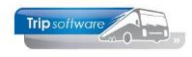

# E-mail definities (HTML mail)

Vanaf versie 2.400 is er een nieuw programma om standaard email teksten aan te maken of te wijzigen (e-mail definities). Met dit programma is het mogelijk om **e-mails op basis van HTML** te gaan maken. HTML biedt meer mogelijkheden op het gebied van lay-out, zoals andere lettertypes, opmaak (vet, cursief, etc.) en afbeeldingen.

Ook is het nu mogelijk om per filiaal (indien gewenst) een aparte e-mailtekst of aparte bijlage aan te maken (als het gekozen programma dit ondersteunt). De bijlages worden voortaan opgeslagen in de filestore en hoeven dus niet meer op de server geplaatst te worden.

#### *Voorbeeld e-mail in HTML*

| Bevestiging_95250.pdf<br>88 KB | ~ | POF | KNV voorwaarden.pdf<br>415 KB | ~ |
|--------------------------------|---|-----|-------------------------------|---|
|--------------------------------|---|-----|-------------------------------|---|

Beste Piet,

Hierbij ontvangt u de bevestiging met opdrachtnummer 95250 en met vertrekdatum 01-06-2022.

Klik <u>hier</u> voor de voorwaarden.

Mocht u nog vragen hebben, dan kunt u altijd telefonisch of per e-mail contact met ons opnemen.

Met vriendelijke groeten,

Trip Tours

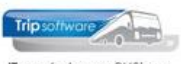

IT controls your BUSiness

T: 073-5494426 E: <u>helpdesk@tripsoftware.nl</u> W: <u>www.tripsoftware.nl</u>

Kluisstraat 79, 5482 KL Schijndel

#### Voorbeeld e-mail platte tekst

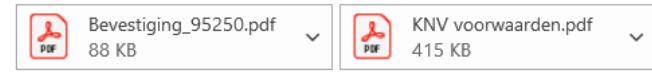

Beste Piet,

Hierbij ontvangt u de bevestiging met opdrachtnummer 95250 en met vertrekdatum 01-06-2022.

Mocht u nog vragen hebben, dan kunt u telefonisch contact met ons opnemen.

Met vriendelijke groeten,

Trip Tours

# Voordat u in HTML kunt gaan mailen, dient u deze nieuwe e-mailmethode in te stellen via het *prg. E-mail definities*.

Doet u niets, dan blijven de e-mailinstellingen lopen via het prg. Beheer parameters en basisinstellingen en dan kunt u alleen e-mailen via platte tekst. Vanaf Trip-versie 3.000 zal deze oude manier **niet** meer ondersteund worden!

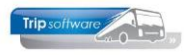

# Conversie e-mail definities (éénmalig)

U dient u eerst de huidige e-mailinstellingen (uit *Beheer parameters en basisinstellingen*) over te zetten naar het nieuwe programma (*E-mail definities*). Dit doet u als volgt:

- 1. Log in als sysman
- 2. Ga naar prg. E-mail definities (onder Beschikbare taken)

| Window Record                 |                               |                                                                                                    |                                                                                                    |                        |                   |                           |                                          |
|-------------------------------|-------------------------------|----------------------------------------------------------------------------------------------------|----------------------------------------------------------------------------------------------------|------------------------|-------------------|---------------------------|------------------------------------------|
| testcursus2400 V              | 🔟 🛛 🚱 🎦 🦢 🔎                   | 2 🗉 🖬 🖬 🚺                                                                                                    | 🖻 🖭   🖪                                                                                                    |                        |                   |                           |                                          |
| Beschikbare taken «           | E-mail definities             |                                                                                                    |                                                                                                    |                        |                   |                           |                                          |
| Aanbrengen database upda 🔺    | Clautel .                     |                                                                                                    |                                                                                                    |                        |                   |                           |                                          |
| Database processlist (sh      | bieutei topaa                 | nmaningweder                                                                                                    | TO Aanmaning wederver                                                                                                    | коор                   |                   |                           | <b>,</b> ,,,,,,,,,,,,,,,,,,,,,,,,,,,,,,, |
| Document Definities ( doc     | Layout 0=                     |                                                                                                    |                                                                                                    | ~                      | Filiaal           | Trip Software             | $\sim$                                   |
| E-mail definities (emaild     |                               |                                                                                                    |                                                                                                    |                        |                   |                           |                                          |
| Free grid (freegrid)          | Definitie                     |                                                                                                    |                                                                                                    |                        |                   |                           |                                          |
| Historie afgedrukte doctine   | Basis                         |                                                                                                    |                                                                                                    |                        |                   |                           |                                          |
| Historie E-mail (showem       | Omschrijving TO A             | anmaning woderworkeen                                                                                           |                                                                                                    |                        |                   |                           |                                          |
| Mapviewer (showmap)           |                               | animaning weder verkoop                                                                                         |                                                                                                    |                        |                   |                           |                                          |
| Onderhoud administraties (    | Deviela.                      |                                                                                                    |                                                                                                    |                        |                   |                           |                                          |
| Onderhoud gebruikers (        | Bericht                       |                                                                                                    |                                                                                                    |                        |                   |                           |                                          |
| Onderhoud menu's (mnt         | Afzender E-ma                 | iladres van gebruiker                                                                                           | $\sim$                                                                                                    |                        |                   |                           |                                          |
| Onderhoud variabele grids     | BCC                           |                                                                                                    |                                                                                                    |                        |                   |                           |                                          |
| Overzicht versies, updates    |                               | CC app afrender                                                                                                 |                                                                                                    |                        |                   |                           |                                          |
| Quick Query (query)           | × •                           | CC dan dizender                                                                                                 |                                                                                                    |                        |                   |                           |                                          |
| Taakplanner (taskschedu       | Onderwerp Aann                | naning dossier < <topdos dossi< td=""><td>ernr&gt;&gt;</td><td></td><td></td><td></td><td></td></topdos dossi<> | ernr>>                                                                                                    |                        |                   |                           |                                          |
| DAG                           | Bilagenaam                    |                                                                                                    | - 16                                                                                                    |                        |                   |                           |                                          |
| DT Afdrukken aanvoersche      | adnin adnin                   | laning.< <topbosipossiernr>&gt;</topbosipossiernr>                                                              | .pur                                                                                                    |                        |                   |                           |                                          |
| DT Annuleren dagtochten (     | Extra bijlagen 📃 🔤            | leutel                                                                                                    | Omsch                                                                                                    | rijving                |                   | Bestandsnaam              | <u>^</u>                                 |
| DT Dagtochtboekingen (da      | 🔁 🔁                           |                                                                                                    |                                                                                                    |                        |                   |                           |                                          |
| DT Facturering en opbouw      | · · ·                         |                                                                                                    |                                                                                                    |                        |                   |                           |                                          |
| DT Onderhoud dagtochten       |                               |                                                                                                    |                                                                                                    |                        |                   |                           |                                          |
| DT Onderhoud opstapplaat      |                               |                                                                                                    |                                                                                                    |                        |                   |                           |                                          |
| DT Opmaken deelnemersb        |                               |                                                                                                    |                                                                                                    |                        |                   |                           | ~                                        |
| DT Vrijgeven dagtochten (d    | Opmaak Platt                  | e tekst                                                                                                    | ~                                                                                                    |                        |                   |                           |                                          |
| Samenstellen incassobatch     |                               |                                                                                                    |                                                                                                    |                        |                   |                           |                                          |
| DIE                           | Inhoud bericht [platte        | tekstj                                                                                                    |                                                                                                    |                        |                   |                           |                                          |
| Beheer diensten (dieP_087)    | Beste wederverkoper,          |                                                                                                    |                                                                                                    |                        |                   |                           |                                          |
| Beheer ritten (dieP_086)      | Uit onze administratie blij   | kt dat er nog een openstaand b                                                                                  | edrag is van € < <w_top03< td=""><td>7 openstaand&gt;&gt;. Zi</td><td>e ook bijgevoegde</td><td>e specificatie.</td><td></td></w_top03<> | 7 openstaand>>. Zi     | e ook bijgevoegde | e specificatie.           |                                          |
| Facturering diensten (dieP    |                               |                                                                                                    |                                                                                                    |                        |                   |                           |                                          |
| Nacalculatie rit (dieP_315)   | Wij verzoeken u per omg       | aande het totaal bedrag aan or                                                                                  | ns over te maken. Mocht u                                                                                                    | dit inmiddels hebben g | gedaan, dan verz  | oeken wij u deze herinner | ing als niet verzonden te                |
| Opbouwen statistiek dienst    | beschoument.                  |                                                                                                    |                                                                                                    |                        |                   |                           |                                          |
| Overzicht nog te factureren   | Met vriendelijke groet,       |                                                                                                    |                                                                                                    |                        |                   |                           |                                          |
| Plannen diensten (dieP_088)   | < <admin naam="">&gt;</admin> |                                                                                                    |                                                                                                    |                        |                   |                           |                                          |
| Ritstaat diensten (dieP_089)  |                               |                                                                                                    |                                                                                                    |                        |                   |                           |                                          |
| Wijzigen jaartabel ritten (di |                               |                                                                                                    |                                                                                                    |                        |                   |                           |                                          |

3. Klik op Record (boven in de menubalk) en kies voor Conversie

| Window     | Rec      | ord           |           |          |            |                                                         |                  |             |        |         |               |               |
|------------|----------|---------------|-----------|----------|------------|---------------------------------------------------------|------------------|-------------|--------|---------|---------------|---------------|
| testcursu  | 14       | Eerste        |           | ]   😧 🛃  | 1.         | 🔎  🔄 🚍 🖬 🚺                                              | 🖻 📔 🖪            |             |        |         |               |               |
| Beschi     |          | Vorige        |           | E-mail d | efinitie   | 5                                                       |                  |             |        |         |               |               |
| Aanbrenç   | Þ        | Volgende      |           |          | alessand [ |                                                         |                  |             |        |         |               |               |
| Database   | ÞI       | Laatste       |           | 5        | seuter     | topaanmaningweder                                       | TO Aanmaning wed | erverkoop   |        |         |               | <i>&gt;</i>   |
| Documer    |          | Openen        | Ctrl+O    | L L      | ayout      | 0=                                                      |                  |             | $\sim$ | Filiaal | Trip Software | $\mathcal{P}$ |
| E-mail de  | 7        | Vanuiidaaa    | Chill Dal | finitie  |            |                                                         |                  |             |        |         |               |               |
| Historie a |          | verwijderen   | Cur+Der   | sis      |            |                                                         |                  |             |        |         |               |               |
| Historie E | ۰.       | Nieuw         | Ctrl+N    | Quest    |            |                                                         |                  |             |        |         |               |               |
| Mapview    | ×.       | Opslaan       | Ctrl+S    | Umscr    | nrijving   | TO Aanmaning wederverkoop                               |                  |             |        |         |               |               |
| Onderho    | $\times$ | Annuleren     |           | vicht    |            |                                                         |                  |             |        |         |               |               |
| Onderho    | ж.       | Afdrukken     | Ctrl+P    | Af       | zender     | 🗖 availada a una acharábar                              |                  |             |        |         |               |               |
| Onderho    |          | 7             | Chillin   |          | Lenaer     | E-mailadres van gebruiker                               | ~                |             |        |         |               |               |
| Onderho    | 2        | Zoeken        | Ctri+F    |          | BCC        |                                                         |                  |             |        |         |               |               |
| Overzich   | 2        | Verversen     | F5        |          |            | BCC aan afzender                                        |                  |             |        |         |               |               |
| Taakolao   | В        | Bijlage defir | nities    | Onde     | orworp     | Annualize dession of stanDas Ideasi                     |                  |             |        |         |               |               |
|            |          | Conversie     | . 3       | Onde     | ciwcip     | Aanmaning dossier << topbos dossie                      | ernr>>           |             |        |         |               |               |
| DT Afdru   |          |               | 13        | Bijlag   | enaam      | aanmaning. < <topdos dossiernr>&gt;.</topdos dossiernr> | .pdf             |             |        |         |               |               |
| DT Annul   | ø        | Help          | FI        | Extra b  | ijlagen    | Sleutel                                                 | 0                | nschrijving |        |         | Bestandsnaam  | *             |
| DT Dagte   |          | Afsluiten     | Ctrl+F4   |          | 2          |                                                         |                  |             |        |         |               |               |
| DT Factur  | ering    | g en opbouw   | <i>(</i>  |          |            |                                                         |                  |             |        |         |               |               |

4. In het conversiescherm klikt u op *Selecteer*. Alle mogelijke e-mail definities worden nu ingeladen en gepresenteerd op het scherm.

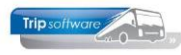

| E-n                                                                                                    | nail definities - (<br><b>es</b> | Conversie      |                  |                              |                     |      |               |                 |                     | - | × |
|----------------------------------------------------------------------------------------------------|----------------------------------|----------------|------------------|------------------------------|---------------------|------|---------------|-----------------|---------------------|---|---|
| F                                                                                                    | iliaal Tr                        | ip Software    | 🔎 t/m            | Trip                         | Software            |      | Ø             | Alleen nieuwe e | e-mail definities 🗹 |   |   |
| La                                                                                                    | yout 0=                          |                | √ t/m            | 3=Frans                      |                     |      | ~             |                 |                     |   |   |
|                                                                                                    |                                  | Selecteer 4    |                  | ✓ Aanmaken e-mail definities |                     | 6    |               |                 |                     |   |   |
| E-mail                                                                                                    | definities                       |                |                  |                              |                     |      |               |                 |                     |   |   |
| Se                                                                                                    | Sleutel                          | Omschrijvin    | g                |                              | Filiaal             |      | ayout         |                 | BCC                 |   | ^ |
| ▶ 🗸                                                                                                    | trpfactuur                       | Algemene ver   | koopfactuur      | 1                            | Trip Software       | 0    | )=            |                 | from                |   |   |
| Image: Image: | trpfactuur                       | Algemene ver   | koopfactuur      | 1                            | Frip Software       | 1    | L=Duits       |                 | from                |   |   |
| Image: Image: | trpfactuur                       | Algemene ver   | koopfactuur      | 1                            | Trip Software       | 2    | 2=Engels      | ;               | from                |   |   |
| <b>I</b>                                                                                                    | trpfactuur                       | Algemene ver   | koopfactuur      | 1                            | Trip Software       | 3    | 3=Frans       |                 | from                |   |   |
| Image: Image: | diefactuur                       | Diensten fact  | Diensten factuur |                              | Trip Software 0     |      | )=            |                 | from                |   |   |
| Image: Image: | diefactuur                       | Diensten fact  | Jur              | 1                            | Trip Software 1=Du  |      | l=Duits       |                 | from                |   |   |
|                                                                                                    | diefactuur                       | Diensten fact  | Jur              | 1                            | Trip Software 2=Eng |      | 2=Engels from |                 | from                |   |   |
|                                                                                                    | diefactuur                       | Diensten fact  | Jur              | 1                            | Trip Software       | 3    | }=Frans       |                 | from                |   |   |
|                                                                                                    | toubevestiging                   | Bevestiging to | uring            | 1                            | Frip Software       | 0    | )=            |                 | from                |   |   |
|                                                                                                    | toubevestiging                   | Bevestiging to | ouring           | 1                            | Trip Software       | 1    | l=Duits       |                 | from                |   |   |
|                                                                                                    | toubevestiging                   | Bevestigina ta | urina            | 1                            | Trip Software       | 2    | 2=Enaels      | 3               | from                |   |   |
|                                                                                                    | toubevestiging                   | Bevestig N     | Selecteer all    | le e-mail defir              | nities              | _    | s             |                 | from                |   |   |
|                                                                                                    | touofferte                       | Offerte 😼      |                  |                              | C 12                | 5    |               |                 | from                |   |   |
| Image: Image: | touofferte                       | Offerte        | Deselecteer      | ralle e-mail de              | erinities           |      | 3             |                 | from                |   |   |
|                                                                                                    | touofferte                       | Offerte        | Afvoeren         |                              |                     |      | als           | 3               | from                |   |   |
| Image: Image: | touofferte                       | Offerte        | Aivoeren         |                              |                     |      | s             |                 | from                |   |   |
|                                                                                                    | touprijsopgave                   | Prijsopg       | Afvoeren all     | lle layouts en f             | filialen deze sleu  | itel |               |                 | from                |   |   |
|                                                                                                    | touprijsopgave                   | Prijsopgave to | ouring           | 1                            | Trip Software       | 1    | 1=Duits       |                 | from                |   |   |
|                                                                                                    | touprijsopgave                   | Prijsopgave to | ouring           | 1                            | Trip Software       | 2    | 2=Engels      | ;               | from                |   |   |
|                                                                                                    | toupriisopgave                   | Priisopgave to | ourina           | 1                            | Trip Software       | 3    | 3=Frans       |                 | from                |   | ¥ |

\_\_\_\_\_\_

Als u werkt met **filialen**, dan is het mogelijk om **per filiaal een aparte e-mailtekst en/of aparte bijlage** aan te maken (indien het gekozen programma dit ondersteunt). Als u dit wilt, dan kunt u voor de start van de conversie het **veld Filiaal t/m aanpassen** (u vult hier het hoogste filiaal in). Daarna even opnieuw de button Selecteer indrukken. Per filiaal wordt nu een aparte e-mail definitie aangemaakt. Let op: dit houdt wel in dat als u een wijziging aan wilt brengen in bijv. een e-mailbody, u dit wellicht in meerdere e-mail definities moet doen i.v.m. de aparte filialen!! *U kunt ook later nog kiezen om voor bepaalde programma's een email definitie per filiaal aan te maken.* 

| 📃 E-m                                                                                                    | nail definities -                        | Conversie                        |                        |               |                     |  |  |  |  |  |  |  |  |
|----------------------------------------------------------------------------------------------------|------------------------------------------|----------------------------------|------------------------|---------------|---------------------|--|--|--|--|--|--|--|--|
| Selectie                                                                                                    | 25                                       |                                  |                        |               |                     |  |  |  |  |  |  |  |  |
| Fi                                                                                                    | liaal                                    | Trip Software 🔎 t/m 2 1          | ravelta (filiaal 2)    | Alleen nieuwe | e-mail definities 🔽 |  |  |  |  |  |  |  |  |
| Lay                                                                                                    | out 0=                                   | ✓ t/m 3=Frans                    |                        | ~             |                     |  |  |  |  |  |  |  |  |
|                                                                                                    |                                          |                                  |                        |               |                     |  |  |  |  |  |  |  |  |
|                                                                                                    | Selecteer 4 Aanmaken e-mail definities 6 |                                  |                        |               |                     |  |  |  |  |  |  |  |  |
| E-mail d                                                                                                    | -mail definities                         |                                  |                        |               |                     |  |  |  |  |  |  |  |  |
| Sel                                                                                                    | Sleutel                                  | Omschrijving                     | Filiaal                | Layout        | BCC                 |  |  |  |  |  |  |  |  |
|                                                                                                    | trpfactuur                               | Algemene verkoopfactuur          | Trip Software          | 0=            | from                |  |  |  |  |  |  |  |  |
|                                                                                                    | trpfactuur                               | Algemene verkoopfactuur          | Trip Software          | 1=Duits       | from                |  |  |  |  |  |  |  |  |
|                                                                                                    | trpfactuur                               | Algemene verkoopfactuur          | Trip Software          | 2=Engels      | from                |  |  |  |  |  |  |  |  |
|                                                                                                    | trpfactuur                               | Algemene verkoopfactuur          | Trip Software          | 3=Frans       | from                |  |  |  |  |  |  |  |  |
|                                                                                                    | trpfactuur                               | Algemene verkoopfactuur          | 2=Travelta (filiaal 2) | 0=            | from                |  |  |  |  |  |  |  |  |
|                                                                                                    | trpfactuur                               | Algemene verkoopfactuur          | 2=Travelta (filiaal 2) | 1=Duits       | from                |  |  |  |  |  |  |  |  |
|                                                                                                    | trpfactuur                               | Algemene verkoopfactuur          | 2=Travelta (filiaal 2) | 2=Engels      | from                |  |  |  |  |  |  |  |  |
| <ul><li>✓</li></ul>                                                                                                    | trpfactuur                               | Algemene verkoopfactuur          | 2=Travelta (filiaal 2) | 3=Frans       | from                |  |  |  |  |  |  |  |  |
|                                                                                                    | diefactuur                               | Diens                            | TT: 0.0                |               | from                |  |  |  |  |  |  |  |  |
|                                                                                                    | diefactuur                               | Diens Selecteer alle e-mail defi | nities                 | uits          | from                |  |  |  |  |  |  |  |  |
|                                                                                                    | diefactuur                               | Diens Deselecteer alle e-mail d  | efinities 🛛 🕙          | ngels         | from                |  |  |  |  |  |  |  |  |
| Image: Image: | diefactuur                               | Diens                            |                        | ans           | from                |  |  |  |  |  |  |  |  |
|                                                                                                    | diefactuur                               | Diens Afvoeren                   |                        |               | from                |  |  |  |  |  |  |  |  |
|                                                                                                    | diefactuur                               | Diens Afvoeren alle lavouts en   | filialen deze sleutel  | uits          | from                |  |  |  |  |  |  |  |  |
|                                                                                                    | diefactuur                               | Diens                            |                        | ngels         | from                |  |  |  |  |  |  |  |  |
|                                                                                                    | diefactuur                               | Diensten factuur                 | 2=Travelta (filiaal 2) | 3=Frans       | from                |  |  |  |  |  |  |  |  |
|                                                                                                    | toubevestigin                            | g Bevestiging touring            | Trip Software          | 0=            | from                |  |  |  |  |  |  |  |  |
|                                                                                                    | toubevestigin                            | g Bevestiging touring            | Trip Software          | 1=Duits       | from                |  |  |  |  |  |  |  |  |
| Image: A state of the state of the state  | toubevestigin                            | g Bevestiging touring            | Trip Software          | 2=Engels      | from                |  |  |  |  |  |  |  |  |
|                                                                                                    | toubevestiain                            | Bevestiaina tourina              | Trip Software          | 3=Frans       | from                |  |  |  |  |  |  |  |  |

#### CONVERSIESCHERM INDIEN KEUZE VOOR APARTE E-MAILTEKST PER FILIAAL

- 5. Standaard staan alle vinkjes aan, maar als u niet alle definities wilt gebruiken, dan kunt u of handmatig vinkjes uitzetten of via de rechtermuistoets kiezen voor deselecteer alle e-mail definities. Advies: alle vinkjes aan laten staan.
- 6. Via de button *Aanmaken e-maildefinities* wordt nu de conversie gestart.

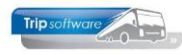

| E-r        | mail de     | efinitie | s - Conversi   | e                |              |          |               |                    |          |                   |                                              | x |
|------------|-------------|----------|----------------|------------------|--------------|----------|---------------|--------------------|----------|-------------------|----------------------------------------------|---|
| F          | Filiaal 🛛   |          | Trip Softwa    | are              | 🔘 t/m        | Tr       | ip Softw      | are                | Ø        | Alleen nieuwe e   | e-mail definities 🔽                          |   |
| 1.2        | wout L      | •        | 1              |                  | / t/m        | 0.5      |               |                    |          |                   |                                              |   |
|            | your [      | 0=       |                |                  | - q          | 5=Frans  |               |                    | ~        |                   |                                              |   |
|            |             | 2        | Sel            | lecteer          |              | 🖌 🖌      | nmaken        | e-mail definities  |          |                   |                                              |   |
| E-mail     | defini      | ties     |                |                  | _            |          |               |                    |          |                   |                                              |   |
| <b>S</b> e | Sleu        | itel     |                | Omschrijving     |              |          | Filiaal       |                    | Layou    | ıt                | BCC                                          | ~ |
|            | rpfa        | actuur   |                | Algemene verko   | opfactuur    |          | Trip So       | ftware             | 0=       |                   | from                                         |   |
|            | rpfa        | actuur   |                | Algemene verko   | opfactuur    |          | Trip So       | ftware             | 1=Duit   | s                 | from                                         |   |
|            | rpfa        | actuur   |                | Algemene verko   | opfactuur    |          | Trip So       | ftware             | 2=Eng    | els               | from                                         |   |
|            | rpfa        | actuur   |                | Algemene verko   | opfactuur    |          | Trip So       | ftware             | 3=Frar   | ns                | from                                         | _ |
|            | diefa       | actuur   |                | Diensten factuu  | r            |          | Trip So       | ftware             | 0=       |                   | from                                         |   |
|            | liefa       | actuur   |                | Diensten factuu  | r            |          | Trip So       | ftware             | 1=Duit   | s                 | from                                         |   |
|            | diefa       | actuur   |                | Diensten factuu  | r            |          | Trip Software |                    | 2=Engels |                   | from                                         |   |
|            | liefa       | actuur   |                | Diensten factuu  | r            |          | Trip Software |                    | 3=Frans  |                   | from                                         | _ |
|            | oub         | evestig  | ging           | Bevestiging tour | ring         |          | Trip Software |                    | 0=       |                   | from                                         |   |
|            | toub        | evestig  | ging           | Bevestiging tour | ring         |          | Trip Software |                    | 1=Duits  |                   | from                                         | _ |
|            | toub        | evestig  | ging           | Bevestiging tour | ring         |          | Trip So       | ftware             | 2=Eng    | els               | from                                         |   |
|            | oub         | evestig  | ging           | Bevestiging tour | ring         |          | Trip So       | ftware             | 3=Frar   | ns                | from                                         | _ |
|            | iouo        | fferte   |                | Offerte touring  |              |          | Trip So       | ftware             | 0=       |                   | from                                         |   |
|            | iouo        | fferte   |                | Offerte touring  |              |          | Trip So       | ftware             | 1=Duit   | s                 | from                                         | _ |
|            | 101         | / te     |                | Offerte touring  |              |          | Trip So       | ftware             | 2=Eng    | els               | from                                         |   |
|            | touo        | merte    |                | Offerte touring  |              |          | Trip So       | ftware             | 3=Frar   | ns                | from                                         | _ |
|            | oup         | rijsopg  | ave            | Prijsopgave tou  | ring         |          | Trip So       | ftware             | 0=       |                   | from                                         |   |
|            | toup        | rijsopg  | ave            | Prijsopgave tou  | ring         |          | Trip So       | ftware             | 1=Duit   | s                 | from                                         | _ |
|            | coup        | rijsopg  | ave            | Prijsopgave tou  | ring         |          | Trip So       | ftware             | 2=Eng    | els               | from                                         |   |
|            | toud        | riisopa  | ave            | Priisopaave tou  | rina         |          | Trip So       | ftware             | 3=Frar   | ns                | from                                         |   |
| Sle        | yen<br>utel | 0        | Omschrijvin    | a                | Filiaal      | Lavou    |               | Melding            |          |                   |                                              |   |
| ▶ tout     | evesti      | aina B   | Bevestiging to | urina            | Trip Softwar | e 0=     |               | nieuwe biilage d   | efinitie | aangemaakt: C:\T  | Trip\Externe documenten\KNV Voorwaarden.pdf  |   |
| tout       | evesti      | aina B   | Bevestiaina to | uring            | Trip Softwar | e 1=Duit |               | nieuwe biilage d   | efinitie | aangemaakt: c:\T  | rip\Externe documenten\General Terms KNV.pdf |   |
| touc       | offerte     | 0        | Offerte tourin | g                | Trip Softwar | e 0=     | -             | bijlage C: \Trip\K | NV Terr  | ms.pdf niet gevon | den                                          |   |
|            |             | -        |                | 2                |              |          |               |                    |          |                   |                                              | - |
|            |             |          |                |                  |              |          | -             |                    |          |                   |                                              | _ |

- Na de conversie verschijnt bij de vinkjes een groene balk om aan te geven of de conversie gelukt is. Als dit blokje oranje of rood is, dan is er een probleem met de conversie van deze e-mail definitie.
- 8. Onder in het scherm worden evt. meldingen aangegeven. Bijv. nieuwe bijlages die aangemaakt zijn of een bijlage die niet gevonden kan worden. Als de bijlage niet gevonden wordt en u wilt toch deze bijlage gebruiken bij de e-mail, dan zult u deze na de conversie bij de e-mail definitie handmatig moeten toevoegen.
- 9. Het conversiescherm kan nu gesloten worden. De instellingen van de geselecteerde e-mail definities zijn nu overgenomen per lay-out/taalcode/evt. filiaal:
  - Afzender mailadres
  - BCC
  - Onderwerp e-mail
  - Naam bijlage
  - Bijlage bestand
  - E-mail body platte tekst

Na de conversie werkt de e-mail via het prg. *E-mail definities* en niet meer via *Beheer parameters*, maar nog wel altijd via platte tekst. Pas als u bij opmaak gekozen heeft voor opgemaakte tekst en de bijbehorende e-mail body heeft aangemaakt per e-mail definitie, dan kunt u met dit onderdeel HTML mails versturen. (zie instructie volgende onderdeel)

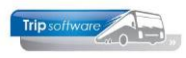

| 📃 E-ma                                                                                                    | ail definitie                      | 25                                                                                     |                                                                                                    |                             |                                                                               |                     | - • × |
|----------------------------------------------------------------------------------------------------|------------------------------------|----------------------------------------------------------------------------------------|----------------------------------------------------------------------------------------------------|-----------------------------|-------------------------------------------------------------------------------|---------------------|-------|
| 9                                                                                                    | Sleutel                            | toubevestiging                                                                         | Bevestiging tou                                                                                                    | ring                        |                                                                               |                     | P     |
|                                                                                                    | Layout                             | 0=Nederlands                                                                           |                                                                                                    | ~                           | Filiaal                                                                       | Trip Software       | $\wp$ |
| Definitie                                                                                                    |                                    |                                                                                        |                                                                                                    |                             |                                                                               |                     |       |
| Basis                                                                                                    |                                    |                                                                                        |                                                                                                    |                             |                                                                               |                     |       |
| Or                                                                                                    | mschrijving                        | Bevestiging touring                                                                    |                                                                                                    |                             |                                                                               |                     |       |
| Bericht                                                                                                    | Afrender                           |                                                                                        |                                                                                                    |                             | r                                                                             | ia conversie        |       |
| ļ                                                                                                    | BCC                                | E-mailadres van gebruik                                                                | (er V                                                                                                    |                             |                                                                               |                     |       |
|                                                                                                    | bee                                | BCC aan afzender                                                                       |                                                                                                    |                             |                                                                               |                     |       |
|                                                                                                    | Onderwern                          |                                                                                        | (Onderschitters) >                                                                                                    |                             |                                                                               |                     |       |
| B                                                                                                    | iilagenaam                         | Bevestiging < <touopdr< td=""><td></td><td></td><td></td><td></td><td></td></touopdr<> |                                                                                                    |                             |                                                                               |                     |       |
| Ext                                                                                                    | tra biilagen                       | Sleutel                                                                                | rjopuracitur >>.pur                                                                                                    | Omschrijving                |                                                                               | Bestandsnaam        |       |
| LAC                                                                                                    | na cijiagen                        | KNV Voorwaarden.po                                                                     | df                                                                                                    | KNV Voorwaarden             |                                                                               | KNV Voorwaarden.pdf |       |
|                                                                                                    |                                    | -                                                                                      |                                                                                                    |                             |                                                                               |                     |       |
|                                                                                                    |                                    |                                                                                        |                                                                                                    |                             |                                                                               |                     |       |
|                                                                                                    | Opmaak                             | Diatta taluat                                                                          |                                                                                                    |                             |                                                                               |                     | ~     |
|                                                                                                    |                                    | Platte tekst                                                                           | · · ·                                                                                                    |                             |                                                                               |                     |       |
| Inhoud<br>< <touo< td=""><td><b>bericht [p</b><br/>)odr  Briefaa</td><td>anhef&gt;&gt;</td><td></td><td></td><td></td><td></td><td></td></touo<> | <b>bericht [p</b><br>)odr  Briefaa | anhef>>                                                                                |                                                                                                    |                             |                                                                               |                     |       |
| Hierbii o                                                                                                    | ntvanot u                          | de bevestiging met opdra                                                               | achtnummer < <touopdriopdra< td=""><td>chtnr&gt;&gt; en met vertrekdatum</td><td>&lt;<touopdrlvertre< td=""><td>•kdatum&gt;&gt;.</td><td></td></touopdrlvertre<></td></touopdriopdra<> | chtnr>> en met vertrekdatum | < <touopdrlvertre< td=""><td>•kdatum&gt;&gt;.</td><td></td></touopdrlvertre<> | •kdatum>>.          |       |
| Mochtu                                                                                                    | nog vrage                          | n bebben, dan kunt u tele                                                              | efonisch contact met ons onne                                                                                                    | men.                        |                                                                               |                     |       |
| Met vrie                                                                                                    | ndelijke gr                        | peten.                                                                                 |                                                                                                    |                             |                                                                               |                     |       |
| // do                                                                                                    | volueerdeer                        | ription                                                                                |                                                                                                    |                             |                                                                               |                     |       |
| < <toufi< td=""><td>il Naam&gt;&gt;</td><td></td><td></td><td></td><td></td><td></td><td></td></toufi<>                                          | il Naam>>                          |                                                                                        |                                                                                                    |                             |                                                                               |                     |       |
|                                                                                                    |                                    |                                                                                        |                                                                                                    |                             |                                                                               |                     |       |

## Opgemaakte tekst (HTML mail) instellen

De **opmaak** bepaalt of de e-mail in **platte tekst of opgemaakte tekst (HTML)** verzonden gaat worden. De platte tekst is tijdens de conversie overgenomen uit de parameters. De opgemaakte tekst is dan nog leeg.

| Opmaak Platte tekst V                                                                                                    |   |
|----------------------------------------------------------------------------------------------------|---|
| Inhoud bericht [platte tekst]                                                                                                    | _ |
| < <touopdr briefaanhef="">&gt;</touopdr>                                                                                                    |   |
| Hierbij ontvangt u de bevestiging met opdrachtnummer < <touopdr opdrachtn>&gt; en met vertrekdatum &lt;<touopdr vertrekdatum>&gt;.</touopdr vertrekdatum></touopdr opdrachtn> |   |
| Mocht u nog vragen hebben, dan kunt u telefonisch contact met ons opnemen.                                                                                                    |   |
| Met vriendelijke groeten,                                                                                                    |   |
| <<_doc userdescription>><br>< <toufil naam>&gt;</toufil naam>                                                                                                    |   |
|                                                                                                    |   |
|                                                                                                    |   |

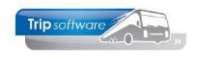

#### Platte tekst automatisch omzetten naar opgemaakte tekst:

Het is mogelijk om de platte tekst in alle e-mail definities in één keer om te zetten naar opgemaakte tekst. Als volgt:

- Open het programma *E-mail definities*
- Klik links bovenin op Record in kies dan voor 'Omzetten definities met platte tekst' Record

| 14       | Eerste                 |                  |
|----------|------------------------|------------------|
|          | Vorige                 |                  |
| Þ        | Volgende               |                  |
| ы        | Laatste                |                  |
| Ł        | Openen                 | Ctrl+O           |
| =        | Verwijderen            | Ctrl+Del         |
| +        | Nieuw                  | Ctrl+N           |
| м.       | Opslaan                | Ctrl+S           |
| $\times$ | Annuleren              |                  |
| a.       | Afdrukken              | Ctrl+P           |
| Ē        | Export to file         |                  |
| 1        | Import from file       |                  |
| Ø        | Zoeken                 | Ctrl+F           |
|          | Verversen              | F5               |
| В        | Bijlage definities     |                  |
| D        | Dupliceren             |                  |
|          | Omzetten definities m  | act platta taket |
| 9        | Unizetten derinities m | E1               |
| U        | Afeluiter              | FI<br>Chilli FA  |
|          | Atsiuiten              | Ctrl+F4          |

 U krijgt dan de vraag of u alle definities met platte tekst wilt omzetten naar opgemaakte tekst met font=?,size=?. De font en size haalt het systeem uit de <u>Trip-gebruiker</u> (Onderhoud gebruikers), het is belangrijk dat dit het lettertype en -grootte is dat u ook in de e-mail wil gebruiken!

Font 1 (Verdana) en grootte 9 is wat standaard wordt gebruikt in de documenten van Trip (offertes, bevestigingen etc.).

| trip/emaildefs/19                                                                     | $\times$ | trip/emaildefs/19                              | Х |
|---------------------------------------------------------------------------------------|----------|------------------------------------------------|---|
| Alle definities met platte tekst omzetten naar opgemaakte tekst met "font=1,size=9" ? |          | Geen RichEdit parameters in gebruiker aanwezig |   |
| Ja Nee                                                                                |          | ОК                                             |   |

Indien er geen font en size ingesteld staat in de gebruiker waarmee u ingelogd bent, dan vindt er geen omzetting plaats. U dient dan eerst de juiste font en size in de gebruiker in te stellen, voordat u de omzetting kunt doen.

• Als u akkoord bent met het omzetten naar het genoemde lettertype en -grootte, dan kiest u voor 'Ja'.

**Let wel:** het omzetten kan maar één keer uitgevoerd worden, dus als u het verkeerde lettertype en/of -grootte gebruikt heeft, dient u dit handmatig per definitie aan te passen!

Via de opmaakbalk kunt u daarna de extra instellingen voor de e-mail doen bijv. vetgedrukt, kleur, etc. Wilt u ook een logo toevoegen? Ga op de juiste positie staan en plak het logo erin (eerst even kopiëren natuurlijk).

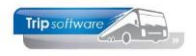

#### Platte tekst handmatig omzetten naar opgemaakte tekst:

U kunt de platte tekst kopiëren (CTRL+C of rechtermuis) en bij de opgemaakte tekst plakken (CTRL+V of rechtermuis). Via de opmaakbalk kunt u dan de extra instellingen voor de lay-out doen bijv. andere lettertype, grootte, vet gedrukt, kleur, etc.

Wilt u ook een logo toevoegen? Ga op de juiste positie staan en plak het logo erin (eerst even kopiëren natuurlijk).

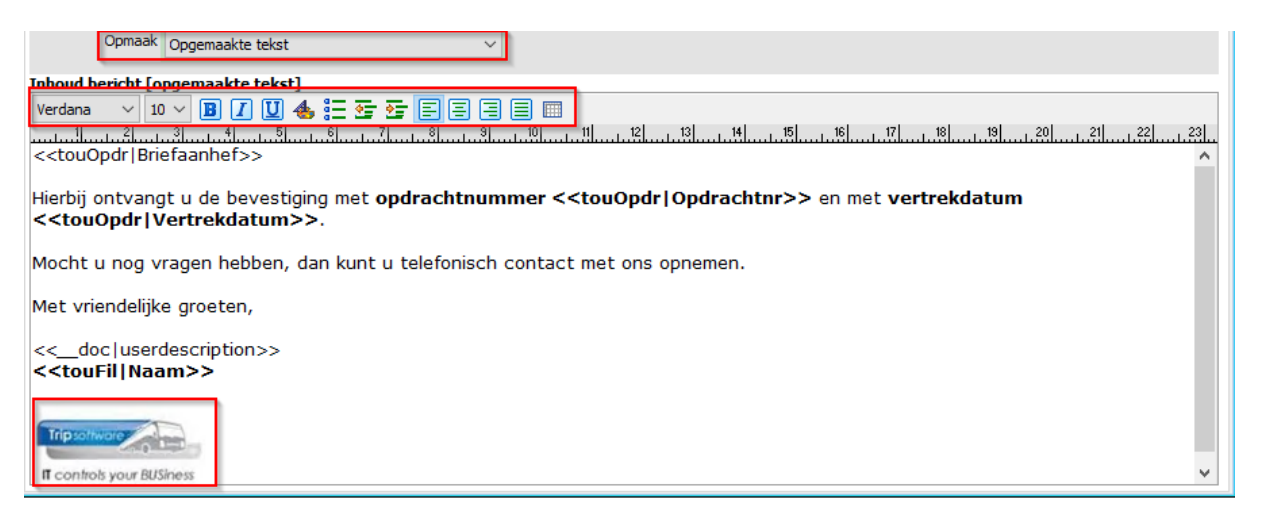

Na het aanmaken van de opgemaakte tekst kunnen de e-mails (per e-mail definitie) in HTML verzonden worden. Let op: bij het opslaan van de e-mail definitie dient de opmaak op Opgemaakte tekst te staan!!

### Wijzigen e-mail definities

In het prg. *E-mail definities* kunt u de instellingen van de e-mail wijzigen en de HTML mail instellen. Dit mag onder sysman maar kan ook onder uw eigen logon. Hiervoor dient u wel het prg. *E-mail definities* nog toe te voegen aan een menu (zie hiervoor het laatste onderdeel in deze documentatie).

U dient eerst de **sleutel** in te vullen of op te vragen via het vergrootglas. In de omschrijving kunt u zien welke e-mailinstellingen het betreft.

| E-mail de | efinitie | s                     |            |                         |        |          |         |          |           |         |
|-----------|----------|-----------------------|------------|-------------------------|--------|----------|---------|----------|-----------|---------|
| 🔹 🚺 si    | leutel   | toubevestiging        |            | Bevestiging touring     |        |          |         |          |           | $\sim$  |
| La        | ayout    | ×<br>Zoeksleutel Sleu | itel       | ✓ Like ④                | RegX 🔘 | LE <= () | EQ = () | GE >= () | Ìtware    | <u></u> |
| Definitie |          | Zoekwaarde            |            |                         |        |          |         |          |           |         |
| Basis     |          |                       |            |                         |        |          |         |          |           |         |
|           |          | Sleutel               | Om         | schrijving              |        |          |         | <u>^</u> |           |         |
| Omschi    | rijving  | dagannulering         | Dagt       | ocht annulering factuur |        |          |         |          |           |         |
|           |          | dagdeelnrbewijs       | Dagt       | ocht deelnemersbewijs   |        |          |         |          |           |         |
| Bericht   |          | dagfactuur            | Dagt       | ocht factuur            |        |          |         |          |           |         |
| Afz       | ender    | dagfactuurverz        | Dagt       | ocht verzamelfactuur    |        |          |         |          |           |         |
|           |          | diefactuur            | Dien       | sten factuur            |        |          |         |          |           |         |
|           | BCC      | topaanmaning          | TO A       | lanmaning               |        |          |         |          |           |         |
|           |          | topaanmaningwed       | der TO A   | anmaning wederverkoop   |        |          |         |          |           |         |
|           |          | touannulering         | Annu       | lering touring          |        |          |         |          |           |         |
| Onde      | rwerp    | toubevestiging        | Beve       | estiging touring        |        |          |         |          |           |         |
| Biilage   | maam     | toufactuur            | Fact       | uur touring             |        |          |         |          |           |         |
| bijidge   | Lindoni  | toufactuurverz        | Verz       | amelfactuur touring     |        |          |         |          |           |         |
| Extra bi  | jlagen   | touofferte            | Offe       | rte touring             |        |          |         |          | iaam      | ~       |
|           | 2        | ×                     | <b>O</b> V | olgende 🕜 Vorige        | 🖬 н    | ghlight  |         | ¥        | arden.pdf |         |

Als de e-mail definitie **taalcode** gestuurd is, dan kunt u een taal kiezen. Werkt u met aparte emailinstellingen per **filiaal**, dan kunt u ook nog een filiaal kiezen. Daarna drukt u op de button *Wijzigen*.

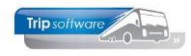

| 📃 E-mail                        | definitio       | 25                                                   |                         |   |   |         |               |        |
|---------------------------------|-----------------|------------------------------------------------------|-------------------------|---|---|---------|---------------|--------|
|                                 | Sleutel         | toubevestiging                                       | <br>Bevestiging touring |   |   |         |               | $\sim$ |
|                                 | Layout          | 0=Nederlands                                         |                         | ~ |   | Filiaal | Trip Software | $\sim$ |
| Definitie<br><b>Basis</b><br>Om | 2<br>schrijving | 0=Nederlands<br>1=Duits<br>2=Engels<br>3=Frans<br>4= |                         | ^ |   | 3       |               |        |
| Baricht                         |                 | 5=<br>6=<br>7-                                       |                         |   |   |         |               |        |
| Denene                          |                 | /=                                                   |                         | • | 1 |         |               |        |

Nu kunt u de e-mailinstellingen gaan wijzigen:

#### Afzender

Bij de Afzender zijn er twee mogelijkheden:

- E-mailadres van gebruiker: degene die de e-mail verzendt, wordt ook aangegeven als afzender (e-mailadres uit Gebruiker onderhoud)
- Vast e-mailadres: het ingevulde e-mailadres wordt gebruikt als afzender, onge-acht de gebruiker. Dit kan handig zijn als u bijv. de facturen altijd vanuit een specifiek emailadres wilt versturen bijv. facturen@tripsoftware.nl.

| Bericht  |                                               |  |
|----------|-----------------------------------------------|--|
| Afzender | Vast e-mailadres 🗸 🗸                          |  |
| BCC      | E-mailadres van gebruiker<br>Vast e-mailadres |  |

Let op: als u werkt met filialen, dan kan parameter trp.email.001 ingesteld staan. Deze parameter zorgt ervoor dat ongeacht de keuze die u gemaakt heeft in de e-mail definitie altijd het e-mailadres uit het gekozen filiaal (*Onderhoud filialen*) als afzender wordt vermeld.

#### BCC

Bij de *BCC* (blind copy) kunt u het vinkje aanzetten bij *BCC aan afzender*, dan krijgt de afzender automatisch een kopie. Of u kunt één of meerdere vaste BCC e-mailadressen invullen (gescheiden door puntkomma).

Heeft u bij afzender gekozen voor *Vast e-mailadres*, dan heeft u nog een extra optie, *BCC aan versturende gebruiker* (aangezien deze dan meestal niet gelijk is aan de afzender).

| BCC |                    |                               |
|-----|--------------------|-------------------------------|
|     | 🗹 BCC aan afzender | BCC aan versturende gebruiker |

#### Extra bijlagen

Je kan in de e-mail definitie één of meerdere vaste bijlages toevoegen. Voorheen stonden deze bijlages op de server. In het prg. *E-mail definities* wordt het bestand ingeladen en opgeslagen in de filestore van de database en hoeft dus niet meer op de server te staan.

#### Nieuwe bijlage toevoegen

Een nieuwe bijlage kan als volgt toegevoegd worden:

- Rechtermuistoets in de tabel
- Kies voor Bestand toevoegen
- Kies de gewenste map en het juiste bestand
- Klik op Openen of Regel invoegen (volgorde in de tabel bepaalt de volgorde in de email)

| Extra bijlagen   |    | Sleutel             | Om      | ischr | rijving             | Bestandsnaam | ~                   |  |
|------------------|----|---------------------|---------|-------|---------------------|--------------|---------------------|--|
| 2                |    | KNV Voorwaarden.pdf | KINV Vo |       | KNV Voorwaarden     |              | KNV Voorwaarden.pdf |  |
| <u> </u>         | ۲  |                     |         |       |                     |              |                     |  |
|                  |    |                     |         |       | loon bijlage        |              |                     |  |
|                  |    |                     |         |       | Regel invoegen      |              |                     |  |
|                  |    |                     |         |       | Deal and the second |              | ~                   |  |
| Opmaak           | Op | ogemaakte tekst 🗸 🗸 |         |       | Regel verwijderen   |              |                     |  |
|                  |    |                     |         |       | Bestand toevoegen   |              |                     |  |
| nhoud bericht [o | ge | emaakte tekst]      |         |       | N                   |              |                     |  |

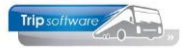

| 🚑 Bijlage toevo | begen          |                      |   |                  |       | ×    |
|-----------------|----------------|----------------------|---|------------------|-------|------|
| Zoeken in:      | Externe doc    | umenten              | ~ | G 🤌 📂 🛄 -        |       |      |
| 4               | Naam           | ^                    |   | Gewijzigd op     |       | Ty ^ |
|                 | AuditfileFi    | nancieel.xaf         |   | 18-5-2020 15:42  |       | X4   |
| Snelle toegang  | Chauffeurs     | instructie Fa Jansen |   | 14-4-2020 16:06  |       | м    |
|                 | Export verk    | юор                  |   | 18-5-2020 15:55  |       | Be   |
|                 | 📴 General Ter  | ms KNV               |   | 29-10-2019 10:43 |       | PE   |
| Bureaublad      | 🛋 groene kaa   | rt                   |   | 5-9-2019 16:31   |       | JP   |
| _               | 📄 Klachtbrief  | Fa Jansen            |   | 14-4-2020 14:54  |       | М    |
| <b>11</b>       | 📄 Klachtbrief  | 01                   |   | 27-12-2019 11:33 |       | М    |
| Bibliotheken    | KNV Voorw      | vaarden              |   | 29-10-2019 10:41 |       | PE   |
|                 | Mr-Beans-      | Passport             |   | 4-11-2019 22:37  |       | JP   |
|                 | PAIN_1501      | 18-05-2020           |   | 18-5-2020 16:20  |       | X    |
| Deze pc         | 📄 Passagiersl  | ijst                 |   | 11-10-2018 14:59 |       | М    |
| -               | 📄 Prijsafspral | (en Fa Jansen        |   | 28-11-2018 19:48 |       | М    |
|                 | Reisebedin     | aunaen KNV           |   | 29-10-2019 10:43 |       | PE Y |
| Netwerk         |                |                      |   |                  |       | 1    |
|                 | Bestandsnaam:  | General Terms KNV    |   | ~                | Oper  | nen  |
|                 | Bestandstypen: | Alle bestanden (*.*) |   | ~                | Annul | eren |
|                 |                |                      |   |                  |       |      |

- In het scherm kunt u de omschrijving van de bijlage nog aanpassen. Deze omschrijving is alleen voor intern.
- Met 🗹 (boven in de werkbalk) kan de bijlage opgeslagen worden.
- De toegevoegde bijlage wordt opgeslagen in de filestore van de database en is daarna ook beschikbaar in andere e-mail definities.

| Nieuwe    | e e-mail  | bijlage definitie        |   |
|-----------|-----------|--------------------------|---|
|           | Sleutel   | Reisebedingungen KNV     |   |
| Definitie |           |                          |   |
| Basis     |           |                          |   |
| Omso      | chrijving | Reisebedingungen KNV     |   |
| Bestand   |           |                          |   |
| Bestan    | Idsnaam   | Reisebedingungen KNV.pdf | î |
|           | Grootte   | 648.015 bytes            |   |

#### Bestaande bijlage kiezen

Als een bijlage al is toegevoegd aan een e-mail definitie, dan kan deze in een andere e-mail definitie gewoon gekoppeld worden en hoeft deze niet weer helemaal opnieuw ingeladen te worden. Druk op de spatiebalk onder sleutel, daar krijgt u een overzicht van de beschikbare bijlages. Klik om te kiezen.

| Extra bijlagen | Sleutel               | Omschrijving                             | Bestandsnaam        | ~  |
|----------------|-----------------------|------------------------------------------|---------------------|----|
|                | KNV Voorwaarden.pdf   | KNV Voorwaarden                          | KNV Voorwaarden.pdf |    |
|                | ▶ I                   | $\mathcal{P}$                            |                     |    |
| 1              | General Terms KNV.pdf | General Terms KNV, General Terms KNV.pdf |                     |    |
|                | KNV Voorwaarden.pdf   | KNV Voorwaarden, KNV Voorwaarden.pdf     |                     |    |
|                |                       |                                          |                     | V. |

#### Bijlage verwijderen

Via de rechtermuistoets of <DEL> op de regel kunt u een bijlage verwijderen uit de e-mail definitie.

Het is mogelijk om een bijlage die in meerdere e-mail definities zit, in één keer te vervangen, zie onderdeel E-mail bijlages vervangen in deze documentatie.

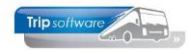

# Hyperlink toevoegen

Het is mogelijk om een korte hyperlink op te nemen in de inhoud van de e-mail:

- 1. Zoek de gewenste e-mailtekst op.
- 2. Klik op 🌌 om de tekst te gaan bewerken.
- Bij 'Inhoud' bericht' dient u de tekst waarvan u een hyperlink wilt maken als volgt in te geven: LINK(<u>http://www.tripsoftware.nl</u>), dus eerst het gewenste woord/zin en daarachter <u>tussen haakjes ()</u> het internetadres.

Dus bijvoorbeeld: Klik hier(<u>http://www.tripsoftware.nl/voorwaarden</u>) voor de voorwaarden. Hierbij is het dus de bedoeling dat alleen het woord 'hier' klikbaar wordt. U kunt ook een hele zin klikbaar maken i.p.v. 1 woord, dan geeft u dat bijv. als volgt in: Klik hier voor de voorwaarden(http://www.tripsoftware.nl/voorwaarden).

| Inhoud bericht [opgemaakte tekst]                                                                                                    |    |
|----------------------------------------------------------------------------------------------------|----|
| Verdana 🗸 10 🗸 🖪 🖉 😓 🌭 🧱 🦉 🚍 🚍 🚍 🚍 🗐 🥔                                                                                                    |    |
|                                                                                                    | £1 |
| < <touopdr briefaannet>&gt;</touopdr briefaannet>                                                                                                    | ^  |
| Hierbij ontvangt u de bevestiging met opdrachtnummer < <touopdr opdrachtnr>&gt; en met vertrekdatum &lt;<touopdr vertrekdatum>&gt;.</touopdr vertrekdatum></touopdr opdrachtnr> |    |
| Klik hier(http://www.tripsoftware.nl/voorwaarden) voor de voorwaarden.                                                                                                    |    |
| Mocht u nog vragen hebben, dan kunt u telefonisch contact met ons opnemen.                                                                                                    |    |
| Met vriendelijke groeten,                                                                                                    |    |
| < <docluserdescription>&gt;</docluserdescription>                                                                                                    |    |
| Topponyage                                                                                                    |    |
| IT controls your BUSiness                                                                                                    |    |
| T: 073-5494426                                                                                                    | ~  |

- 4. Selecteer nu met de muis het woord of de zin <u>inclusief</u> de link tussen haakjes.
- 5. Klik dan met de rechtermuis op de geselecteerde tekst en kies voor 'Hyperlink voor

| HTML'.                                                                                                    | -                                                                       |                                                        |
|----------------------------------------------------------------------------------------------------|-------------------------------------------------------------------------|--------------------------------------------------------|
| Inhoud bericht [opgemaakte tekst]                                                                                                    |                                                                         |                                                        |
| Verdana ∨ 9 ∨ <b>B 7 U</b> ⊕ ♣ ∞ = ∞ ∞<br>11 21 3 4 5 6 7 8                                                                                                    | E E E E W V                                                             |                                                        |
| Hierbij ontvangt u de bevestiging met opdrachtnum                                                                                                    | ner < <touopdr opdrachtnr>&gt; en met vertrekdatur</touopdr opdrachtnr> | n < <touopdr vertrekdatum>&gt;.</touopdr vertrekdatum> |
| Klik hier(http://www.tripsoftware.nl/voorwaarden)                                                                                                    | aar da vaarwaardan                                                      |                                                        |
| Mocht u pog vragen hebben, dan kunt u telefonisr                                                                                                    | Knippen (Ctrl+X)                                                        |                                                        |
| Moche a nog vragen nebben, dan kune a telefonise                                                                                                    | Kopiëren (Ctrl+C)                                                       |                                                        |
| Met vriendelijke groeten,                                                                                                    | Plakken (Ctrl+V)                                                        |                                                        |
| < <doc userdescription>&gt;</doc userdescription>                                                                                                    | Alles selecteren (Ctrl+A)                                               |                                                        |
| Common Common Comm | Afdrukken                                                               |                                                        |
| Trip softwore and the                                                                                                    | Openen RTF                                                              |                                                        |
| IT controls your BUSiness                                                                                                    | Opslaan RTF                                                             |                                                        |
|                                                                                                    | Invoegen RTF                                                            |                                                        |
| T: 073-5494426                                                                                                    | Plakken speciaal                                                        | ~                                                      |
|                                                                                                    | Set/reset pseudolink                                                    |                                                        |
|                                                                                                    | Forceer nieuw blad (Ctrl+G)                                             |                                                        |
|                                                                                                    | Hyperlink voor HTML                                                     |                                                        |

6. De tekst wordt nu blauw en onderstreept. Het internetadres blijft wel gewoon zichtbaar in de *E-mail definities* en in de *Historie e-mail*, maar in de daadwerkelijke e-mail die de klant ontvangt zal dit niet het geval zijn!

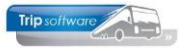

| Inhoud bericht [opgemaakte tekst]                                                                                                    |     |
|----------------------------------------------------------------------------------------------------|-----|
| Verdana         10         II         II         II         II         II         III         III         III         III         III         III         IIII         IIII         IIII         IIII         IIII         IIII         IIII         IIII         IIIII         IIIIIIIIIIIIIIIIIIIIIIIIIIIIIIIIIIII | .23 |
| Hierbij ontvangt u de bevestiging met opdrachtnummer < <touopdr opdrachtnr>&gt; en met vertrekdatum &lt;<touopdr vertrekdatum>&gt;.</touopdr vertrekdatum></touopdr opdrachtnr>                                                                                                    |     |
| Klik <u>hier (http://www.tripsoftware.nl/voorwaarden)</u> voor de voorwaarden.                                                                                                    |     |
| Mocht u nog vragen hebben, dan kunt u telefonisch contact met ons opnemen.                                                                                                    |     |
| Met vriendelijke groeten,                                                                                                    |     |
| < <doc userdescription>&gt;</doc userdescription>                                                                                                    |     |
| Tripsattware                                                                                                    |     |
| IT controls your BUSiness                                                                                                    |     |
| T: 073-5494426                                                                                                    | ~   |

- 7. Sla de wijziging op met 🧧
- 8. In de e-mail die de klant ontvangt, is het woordje 'hier' klikbaar en gaat dan naar het internetadres dat tussen haakjes staat.

Beste Jojanneke,

Hierbij ontvangt u de bevestiging met opdrachtnummer 95080 en met vertrekdatum 31-05-2021.

Klik <u>hier</u> voor de voorwaarden.

Mocht u nog vragen hebben, dan kunt u telefonisch contact met ons opnemen.

Met vriendelijke groeten,

Trip Helpdesk

### Hyperlink op plaatje toevoegen

Het is ook mogelijk om een hyperlink aan een plaatje toe te voegen:

- 1. Zoek de gewenste e-mailtekst op.
- 2. Klik op 🚰 om de tekst te gaan bewerken.
- 3. Bij 'Inhoud' bericht' plakt of sleept u het plaatje op de gewenste plaats in het vak. Let op: het plaatje mag maximaal **50KB** zijn!
- 4. Klik nu met de rechtermuisknop op het plaatje en kies voor 'Hyperlink voor HTML'.
- 5. Er opent zich nu een apart venster waar u de gewenste hyperlink kunt ingeven\*. Klik dan op OK.
- 6. Als u nu met uw muis op het plaatje gaat staan ziet u welke link er is toegevoegd aan het plaatje.
- 7. Sla de wijziging op met 🗹.
- \* Indien u de **betaallink** wilt toevoegen aan een plaatje bij de factuur <u>touring</u>, dan is het Veld <<w\_tou|betaallinkurl>> de URL.
- \* Indien u de **betaallink** wilt toevoegen aan een plaatje bij de factuur <u>dagtochten</u>, dan is het veld <<w\_dag|betaallinkurl>> de URL.
- \* Indien u de **betaallink** wilt toevoegen aan een plaatje bij de factuur <u>touroperating</u>, dan is het veld <<w\_top|betaallinkurl>> de URL.
- \* Indien u de **betaallink** wilt toevoegen aan een plaatje bij de <u>algemene verkoopfactuur</u>, dan is het veld <<w\_trp050|betaallinkurl>> de URL.

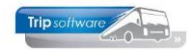

# E-mail bijlages vervangen

Het is mogelijk om een specifieke bijlage (bestand) dat mogelijk in meerdere e-mail definities beschikbaar is in één keer te wijzigen. Dit kan via de button **B**.

- 1. In het scherm E-mail bijlage definities kiest u via de sleutel (vergrootglas) de bijlage die u wilt wijzigen of vervangen
- 2. Klik op wijzigen
- 3. Klik achter bestandsnaam op de blauwe pijl en kies het nieuwe bestand
- 4. Klik op de oranje vink om op te slaan. Na opslaan worden in alle e-mail definities waar deze bijlage in voorkomt, deze automatische aangepast. Uiteraard is dit alleen van toepassing op nieuwe e-mails.

| × 0       | 2         | 오   🖸 🔄 🖬   🔟 🖬 🖻   |      |      |          |
|-----------|-----------|---------------------|------|------|----------|
| 🔲 E-mai   | 2 ge d    | lefinities 4        |      |      |          |
| [         | Sleutel   | KNV Voorwaarden.pdf |      |      | <u> </u> |
| Definitie |           |                     |      |      | U        |
| Basis     |           |                     |      |      |          |
| Omso      | chrijving | KNV Voorwaarden     |      |      |          |
| Pectand   |           |                     |      |      |          |
| Destand   |           |                     |      |      |          |
| Bestan    | lasnaam   | KNV Voorwaarden.pdf | <br> | <br> | Î        |
|           | Grootte   | 427, 140 bytes      |      |      |          |
|           |           |                     |      |      |          |
|           |           |                     |      |      |          |

### **Parameters e-mail definities**

Ieder programma waarvoor de nieuwe e-mail definities beschikbaar zijn, heeft ook een parameter om het nieuwe programma te activeren. Tijdens de conversie worden deze parameters automatisch aangemaakt en op 1 (indien mogelijk) ingesteld.

|                                                                          | Beheer parameters en basistabellen |           |         |                                                       |        |  |  |
|--------------------------------------------------------------------------|------------------------------------|-----------|---------|-------------------------------------------------------|--------|--|--|
| F                                                                        | arameters                          | BTW       | Teksten |                                                       |        |  |  |
|                                                                          | Code                               |           |         | Omschrijving                                          | Waarde |  |  |
|                                                                          | trp.facturering.053                |           | 3       | Grondslag BTW tegenrekening (0=grondslagen worden nie | 2069   |  |  |
|                                                                          | trp.factur                         | ering, 10 | 2       | EMail direct verzenden (0) of nabewerken(1)           | 1      |  |  |
| trp.facturering.110 Gebruik e-mail definitie (1=indien mogelijk, 2=ja) 1 |                                    |           |         | 1                                                     |        |  |  |
|                                                                          | tro tactur                         | ering 20  | 0       | Alternatieve journaalpost omschrijving                |        |  |  |

Als deze parameter niet ingevuld is, dan worden de oude email parameters gebruikt. Indien waarde 1 is ingevuld (standaard na conversie) en de nieuwe definitie kan niet gevonden worden, worden de oude parameters gepakt (**voor de overgang waarbij nog niet alles is aangemaakt / geconverteerd is deze parameter het advies**). Als waarde 2 is ingevuld en de nieuwe definitie kan niet gevonden worden, dan kan er niet gemaild worden. *Zoekt u deze parameters, vul dan e-mail definitie in onderin de witte zoekbalk en klik op Volgende, dan loopt u zo door alle parameters.* 

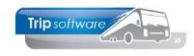

# Programma E-mail definities opnemen in het menu

Aangezien dit een nieuw programma is, dient u het programma zelf nog op te nemen in een menu. Het is ook mogelijk om dit programma alleen te gebruiken onder de sysman login, dan hoeft u het niet in het menu te zetten.

Dit doet u als volgt:

- 1. U gaat naar Gebruikers en menu's en vervolgens Onderhoud menu's.
- 2. U kiest hier het gewenste Trip menu (bijv. 'tools')
- 3. Druk op wijzigen.
- 4. U kunt een regel toevoegen bijv. regel 015 (nummer bepaalt volgorde)
- 5. Kiest het prg. E-mail definities en geef enter
- 6. Sla de wijziging op met 🗹

Het nieuwe programma wordt zichtbaar in het menu als u opnieuw inlogt!

| testaro2400 V                                                         |                                                                                                    |                |
|-----------------------------------------------------------------------|----------------------------------------------------------------------------------------------------|----------------|
| Hoofdmenu directie «                                                  | Systee 3 heer - Tools (M 6                                                                                                    | - • ×          |
| > 1 Touring vaste gegevens                                            | Sleutel van het menu tools 2 Systeembeheer - Tools                                                                                            | Toon voorbeeld |
| 3 Diensten / groepsvervoer                                            | Omschrijving Systeembeheer - Tools                                                                                                    | van dit menu   |
| > 4 Planning<br>> 5 Touring afwerking                                 | MenuItem Taak of hoofdmenu Omschrijving                                                                                                    | IconNr Icon 🔺  |
| > 6 Relatiebeheer                                                     | 010         Document Definities         Document Definities           020         Onderhoud variabele grids         Onderhoud variabele grids |                |
| <ul> <li>Vrenadministratie</li> <li>Brandstofadministratie</li> </ul> | 040 Quick Query Quick Query<br>050 — Overzicht ironen, kleuren en fants Overzicht ironen, kleuren en fants                                    |                |
| > 9 Werkplaats                                                        | 015 4 E-mail definities 5 V                                                                                                    |                |
| > 2 Touroperating                                                     |                                                                                                    |                |
| Financiële administratie Algemeen                                     |                                                                                                    |                |
| > 2 Managementinformatie                                              |                                                                                                    |                |
| Basisinstellingen Trip                                                |                                                                                                    |                |
| > Tools                                                               |                                                                                                    |                |
| Onderhoud gebruike                                                    |                                                                                                    |                |
| 1 Onderhoud menu's                                                    |                                                                                                    |                |